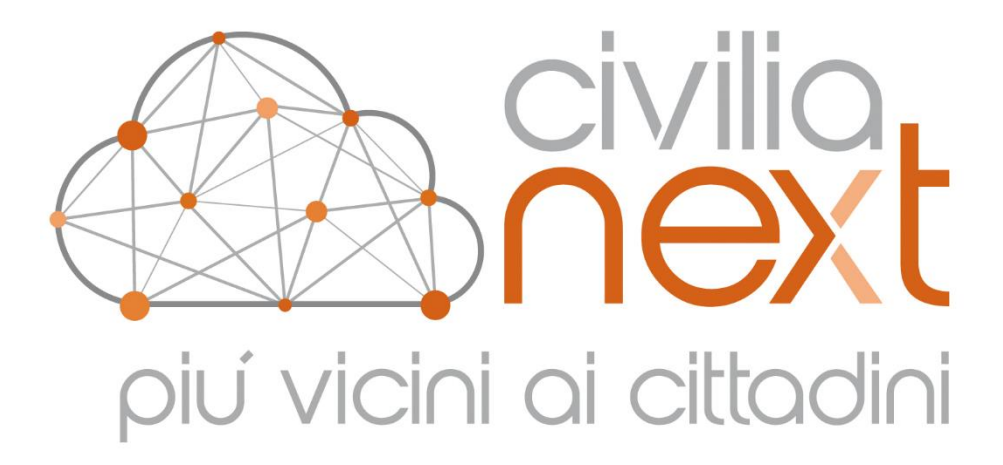

# MANUALE UTENTE

Modulo Anagrafe Leva Militare

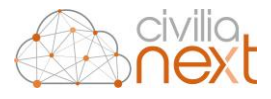

Deda Next Srl Sede Legale e Amministrativa: Via di Spini, 50 - 38121 Trento T. 0461 997111 - F. 0461 997110 www.dedanext.it | info.pa@dedagroup.it

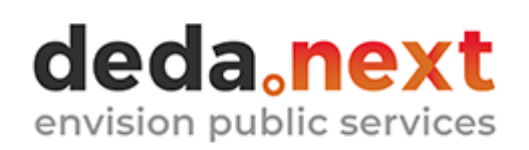

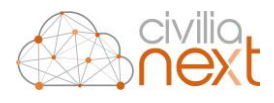

## **AVVISO**

Il presente manuale ha lo scopo di illustrare le modalità per la gestione della Leva militare.

Il testo e le immagini contenute nel manuale hanno scopo puramente esemplificativo e di riferimento. Nomi di persone ed aziende e tutti i dati utilizzati negli esempi sono fittizi, salvo indicazione contraria.

Il manuale contiene informazioni esclusive appartenenti a Deda Next S.r.l.

Tali informazioni sono diffuse al solo scopo di supportare adeguatamente gli utenti del sistema Civilia Next.

La riproduzione dei contenuti del presente manuale è riservata esclusivamente all'utente per scopi conformi al contratto, con divieto di eseguire o distribuire copie a terzi e/o di alterare in tutto o in parte i contenuti

Le informazioni contenute nel manuale possono essere sottoposte a modifiche senza obbligo di preavviso.

#### ATTENZIONE

È possibile che si riscontrino leggeri scostamenti fra i contenuti di questo manuale e quanto realmente reso disponibile nell'ambito della propria postazione di lavoro. Ciò è normale e può dipendere da diversi fattori, quali ad esempio: la particolare configurazione dei Ruoli applicativi o l'uso di versioni diverse dei software e delle componenti necessarie per il funzionamento dell'applicativo.

| REV.: | DATA:      | VERSIONE: | AUTORE        |
|-------|------------|-----------|---------------|
| 1     | 12/04/2022 | 3.2.3     | Roberta Biasi |
| 2     | 08/03/2023 | 3.3.2     | Roberta Biasi |

NOTE:

|                 | Allegati:                                    |                                       |                    |
|-----------------|----------------------------------------------|---------------------------------------|--------------------|
| TITOLO ALLEGATO |                                              | CODICE IDENTIFICATIVO                 | NOTA               |
|                 |                                              |                                       |                    |
|                 | 2 di 21 Riproduzione Riservata Deda Next Srl | Civilia Next Anagrafe – Leva Militare | e – Manuale Utente |

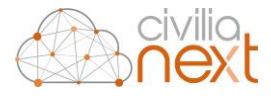

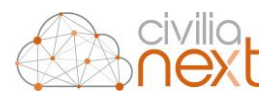

## **SOMMARIO**

| 1 | Introduzione                                             | 6  |
|---|----------------------------------------------------------|----|
| 2 | Attivazione, permessi e configurazione Archivio Generale | 7  |
| 3 | Estrazione giovani                                       | 8  |
| 4 | Richiesta e acquisizione documenti                       | 12 |
| 5 | Stampe preparatorie                                      | 13 |
| 6 | Numerazione liste                                        | 16 |
| 7 | Stampe finali                                            | 17 |
| 8 | Esportazione Teleleva                                    | 19 |
| 9 | Chiusura della lista e Aggiunti alla lista di leva       | 19 |

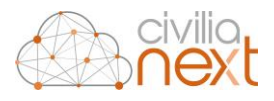

# **INDICE DELLE FIGURE**

| Figura 1: Permessi Leva militare                                       | 7  |
|------------------------------------------------------------------------|----|
| Figura 2: Cruscotto Leva militare                                      | 9  |
| Figura 3: Apertura Leva Militare                                       | 9  |
| Figura 4: Lista di leva aperta                                         | 9  |
| Figura 5: Dettaglio Lista di leva                                      | 9  |
| Figura 6: Estrazione giovani                                           |    |
| Figura 7: Gestione leva militare dettaglio                             |    |
| Figura 8: Aggiornamento lista di leva                                  |    |
| Figura 9: Stampa elenco preparatorio                                   | 14 |
| Figura 10: Stampa Manifesto lista di leva                              | 14 |
| Figura 11: Template Manifesto formazione lista di leva                 | 14 |
| Figura 12: Stampa Manifesto pubblicazione                              | 15 |
| Figura 13: Template manifesto Pubblicazione Lista di Leva              | 15 |
| Figura 14: Stampa certificato di pubblicazione                         | 15 |
| Figura 15: Richiesta cancellazione al comune di                        | 16 |
| Figura 16: Template cancellazione altro Comune                         | 16 |
| Figura 17: Numerazione Lista di Leva                                   | 16 |
| Figura 18: Dettaglio lista numerata                                    | 17 |
| Figura 19: Stampa finale Lista Leva                                    | 17 |
| Figura 20: Stampa finale Verbale non iscritti                          | 17 |
| Figura 21: Stampa finale Elenco non iscritti                           |    |
| Figura 22: Stampa finale Verbale chiusura                              |    |
| Figura 23: Stampa finale Trasmissione lista di leva Centro Documentale |    |
| Figura 24: Stampa finale Modelli DE/0509                               | 19 |
| Figura 25: Esporta Teleleva                                            | 19 |
| Figura 26: Chiusura                                                    | 19 |
| Figura 27: Estrazione aggiunti                                         | 20 |
| Figura 28: Numerazione aggiunti                                        | 20 |
| Figura 29: Modelli DE/0509 aggiunti                                    | 20 |
| Figura 30: Esporta Teleleva aggiunti                                   | 20 |

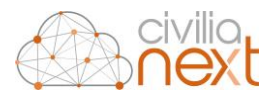

## 1 Introduzione

Nel presente manuale verranno illustrate le operazioni necessarie per la gestione della Leva Militare.

La leva militare è il procedimento con il quale continuano ad individuarsi i cittadini italiani e apolidi maschi, dal 17° al 45° anno di età, residenti nello stato, soggetti all'obbligo del servizio militare, servizio che è stato sospeso per i nati dal 1° gennaio 1986 con l'entrata in vigore della Legge 226/2004 e del successivo decreto ministeriale D.m. 20/9/2004.

Proprio perché il servizio di leva non è stato abolito ma soltanto sospeso, all'ufficio leva del Comune restano le seguenti competenze in materia di:

- formazione e aggiornamento delle liste di leva;
- tenuta e aggiornamento dei ruoli matricolari;
- registrazione, firma e rilascio dei congedi;
- rilascio dell'attestazione di esito di leva.

L'Ufficio leva provvede annualmente alla formazione delle liste di leva per anno di nascita degli iscritti, dove sono compresi i cittadini italiani di sesso maschile che compiono 17 anni di età dal 1° gennaio al 31 dicembre dell'anno in corso.

La lista di leva così compilata viene pubblicata all'Albo pretorio per 15 giorni; quindi, viene chiusa il 31 marzo ed inviata entro il 10 aprile di ogni anno al Distretto militare

Entro la data del 10 aprile di ogni anno l'ufficio Leva provvede quindi alla redazione della lista contenente i nominativi di tutti i giovani che concorrono alla leva militare secondo la propria classe di nascita e che dal 1° gennaio al 31 dicembre dell'anno in corso compiranno il diciassettesimo anno di età.

Il procedimento per la formazione della lista di leva prevede il seguente calendario operativo:

- <u>entro il 15 novembre</u>: approvvigionamento degli stampati occorrenti per la compilazione della lista di leva; richiesta degli estratti degli atti di nascita di tutti i cittadini maschi residenti che concorrono alla leva dei nati fuori dal comune;
- <u>1° gennaio</u>: pubblicazione del manifesto del Sindaco concernente la formazione della lista di leva;
- <u>entro il mese di gennaio</u>: compilazione della lista di leva;
- <u>1° febbraio</u>: pubblicazione all'Albo Pretorio dell'elenco dei giovani compresi nella lista di leva;
- <u>entro il mese di febbraio</u>: registrazione di tutte le osservazioni, dichiarazioni e reclami eventualmente presentati per omissioni, false indicazioni o errori;
- <u>entro il 10 aprile</u>: recapito della lista di leva e dei reclami allegati all'Ufficio Leva

Sono iscritti nelle liste di leva i giovani cittadini nonché le persone che acquisiscono la cittadinanza in base alle disposizioni vigenti rammentando che le aggiunzioni dei nuovi cittadini italiani devono essere fatte nelle liste di leva riferite all'anno in cui acquisiscono la cittadinanza, riportando la nota nella lista dell'anno di appartenenza della classe di nascita, tenendo conto di quanto precisato all'art.1099 del D.P.R. n. 90/2010.

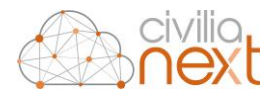

# 2 Attivazione, permessi e configurazione Archivio Generale

La funzionalità non richiede alcuna attivazione ed è abilitata agli utenti con uno dei seguenti permessi associati:

| Codice ID                    | Codice *                                                   | Descrizione                                                                               |  |  |  |
|------------------------------|------------------------------------------------------------|-------------------------------------------------------------------------------------------|--|--|--|
| 5058                         | Demografici.Anagrafe.DBServizio.Consultazione.Leva         | Abilita la consultazione BD Servizio del dettaglio Leva                                   |  |  |  |
| 6009                         | Demografici.Anagrafe.DBServizio.Consultazione.Leva.Storico | Abilita la consultazione dei dati di storico di Leva                                      |  |  |  |
| 5271                         | Demografici.Anagrafe.LevaMilitare                          | In Banca Dati di Servizio abilita l'accesso alla funzione di gestione della Leva Militare |  |  |  |
| I     Righe per pagina: 10 • |                                                            |                                                                                           |  |  |  |

Figura 1: Permessi Leva militare

Per utilizzare a pieno tutte le funzioni di estrazione, generazione documenti e fascicolazione presenti all'interno del modulo sarà necessario abilitare agli operatori anche i seguenti permessi:

| Codice ID | Codice *                                                 | Descrizione                                             |  |
|-----------|----------------------------------------------------------|---------------------------------------------------------|--|
| 6562      | Demografici.StatoCivile.WebApi.IndividuiLeva             | Permesso per web api di ricerca di individui            |  |
|           |                                                          |                                                         |  |
| 6389      | Demografici.StatoCivile.WebApi.RicercaAtti               | Permesso per web api di ricerca atti                    |  |
|           |                                                          |                                                         |  |
| 6390      | Demografici.StatoCivile.WebApi.StampaCertificatiEstratti | Permesso per web api di ricerca certificati ed estratti |  |

Sarà inoltre necessario procedere con la configurazione dell'Archivio Generale delle seguenti Regole di Fascicolazione:

| Descrizione                             | Codice   | Regola di Fascicolazione            |
|-----------------------------------------|----------|-------------------------------------|
|                                         | 13.1.0.0 | Leva Militare                       |
|                                         | 13.1.0.1 | Fascicolo Individuale Leva Militare |
|                                         | 1 Rig    | he per pagina:20 🔹                  |
| 13.1 - LEVA E SERVIZIO CIVILE SOSTITUTI |          |                                     |

#### e delle seguenti Tipologie Documentarie:

| Descrizione                                |         |                                     |                       |                        |            |         |                  |
|--------------------------------------------|---------|-------------------------------------|-----------------------|------------------------|------------|---------|------------------|
| Descriptione                               | Classe  | Tipologia Documentaria              | Periodo Conservazione | Invio in Conservazione | Permanente | Default | Note             |
| Thele                                      | 13.1    | Leva Militare                       |                       | 1825                   | Si         | No      |                  |
|                                            | 13.1    | Fascicolo Individuale Leva Militare |                       | 1825                   | Si         | No      |                  |
| 13 - APPARI MILITARI                       | 1 Riche | per pagina:20 -                     |                       |                        |            |         | 1 - 2 di 2 rinhe |
| Classe                                     | - Myrre | per pagina.zo                       |                       |                        |            |         | i sorsigin       |
| 13.1 - LEVA E SERVIZIO CIVILE SOSTITUTIX V |         |                                     |                       |                        |            |         |                  |

### Da Anagrafe procedere poi all'attivazione dei relativi Fascicoli e documenti

| Leva militare - Lista di leva         | Documentale | SI | 13.1.0.0 |
|---------------------------------------|-------------|----|----------|
| Leva militare - Fascicolo individuale | Documentale | SI | 13.1.0.1 |

#### Leva militare - Lista di leva - Tipo Documenti

| Codice | Descrizione                          | Nome logico                       | Tipologia                     |
|--------|--------------------------------------|-----------------------------------|-------------------------------|
| 1      | ELENCO PREPARATORIO                  | ElencoPreparatorio                | Leva militare - Lista di leva |
| 2      | MANIFESTO FORMAZIONE LISTA DI LEVA   | ManifestoFormazioneListaLeva      | Leva militare - Lista di leva |
| 3      | MANIFESTO PUBBLICAZIONE LISTA DI LE  | ManifestoPubblicazioneListaLeva   | Leva militare - Lista di leva |
| 4      | CERTIFICATO PUBBLICAZIONE LISTA DI L | CertificatoPubblicazioneListaLeva | Leva militare - Lista di leva |
| 5      | LISTA DI LEVA                        | ListaLeva                         | Leva militare - Lista di leva |
| 6      | VERBALE NON ISCRITTI                 | VerbaleNonIscritti                | Leva militare - Lista di leva |
| 7      | VERBALE CHIUSURA                     | VerbaleChiusura                   | Leva militare - Lista di leva |
| 8      | FILE TELELEVA                        | FileTELELEVA                      | Leva militare - Lista di leva |
| 9      | FILE TELELEVA AGGIUNTI               | FileTelelevaAggiunti              | Leva militare - Lista di leva |

#### Leva militare - Fascicolo individuale - Tipo Documenti

| Codice | Descrizione                         | Nome logico                      | Tipologia                             |
|--------|-------------------------------------|----------------------------------|---------------------------------------|
| 1      | ESTRATTO DELL'ATTO DI NASCITA       | EstrattoNascita                  | Leva militare - Fascicolo individuale |
| 2      | CERTIFICATO DI NASCITA              | CertificatoNascita               | Leva militare - Fascicolo individuale |
| 3      | CERTIFICATO DI RESIDENZA E CITTADIN | CertificatoResidenzaCittadinanza | Leva militare - Fascicolo individuale |
| 4      | ASSICURAZIONE CANCELLAZIONE         | AssicurazioneCancellazione       | Leva militare - Fascicolo individuale |
|        |                                     |                                  |                                       |

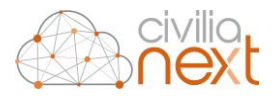

Il modulo si integra sia con la certificazione ANPR sia con la certificazione di Stato Civile Civilia Next.

Al fine di produrre correttamente gli estratti di nascita sarà necessario che nel Modulo Stato Civile – Tabelle Ufficiali di Stato Civile, Definire in tabella USC il firmatario WebApi (unico)

|                        |                 |       |        |                       |             | C         | Modifica 🗙 Elimina |  |
|------------------------|-----------------|-------|--------|-----------------------|-------------|-----------|--------------------|--|
| Ufficiali stato civile |                 |       |        |                       |             |           |                    |  |
| Titolo                 | Cognome         | Nome  |        | Delega                | Descrizione | Attivo Fi | rmatario WebApi    |  |
| Responsabile ufficio   | Bertani         | Elena | PER DE | LEGA RICEVUTA         | USC PROVA   | SI SI     | K                  |  |
|                        |                 |       |        |                       |             |           |                    |  |
|                        |                 |       |        |                       |             |           |                    |  |
| Modifica               |                 |       |        |                       |             |           | ×                  |  |
|                        |                 |       |        |                       |             |           |                    |  |
| Titolo                 |                 |       |        | Nominativo            |             |           |                    |  |
| Responsabile ufficio   |                 |       | ~      | Bertani Elen          | ia          |           | ~                  |  |
| Delega                 |                 |       |        | Descrizione           |             |           |                    |  |
| PER DELEGA RICEVU      | TA              |       |        | USC PROVA             |             |           |                    |  |
| Ruolo                  |                 |       |        | Qualifica             |             |           |                    |  |
| ASSISTENTE             |                 |       |        | ASSISTENTE DPS        |             |           |                    |  |
| Cadica                 |                 |       |        | Firme -               |             |           |                    |  |
| Codice                 |                 |       |        |                       |             |           |                    |  |
|                        |                 |       |        |                       | - NA        |           |                    |  |
| Comune recapito        |                 |       |        | Indirizzo             |             |           |                    |  |
| CANEGRATE              |                 |       |        |                       |             |           |                    |  |
| Data delibera nomina   |                 |       |        | Data termine incarico |             |           |                    |  |
| _/_/                   |                 |       |        |                       |             |           |                    |  |
| Firma certificati/estr | ratti da WebApi |       | Note   |                       |             |           |                    |  |
|                        |                 |       |        |                       |             |           |                    |  |
|                        |                 |       |        |                       |             |           |                    |  |
|                        |                 |       |        |                       |             |           | 1.                 |  |
|                        |                 |       |        |                       |             | ID Colum  | et Chiudi          |  |
|                        |                 |       |        |                       |             | ErSalva   |                    |  |

Mentre, per quanto concerne la produzione della certificazione ANPR, da *Modulo Anagrafe – Configurazione – Dati Generali dell'ente* è disponibile apposto TAB Leva Militare

| Modifica                       |                            |               |                       |                         |                |                |                     |                 |                    |                               |                        |         | ×        |
|--------------------------------|----------------------------|---------------|-----------------------|-------------------------|----------------|----------------|---------------------|-----------------|--------------------|-------------------------------|------------------------|---------|----------|
| Dati generali dell 'ente       | Parametri certificati      | Paramet       | ri carta identità     | Schede informative      | Altri dati     | Parametri      | Operazioni Anpr     | Dati ASL        | Sigillo digitale   | Sistema Informativo Trapianti | Parametri intestazioni |         |          |
| Parametri statistiche ISTA     | T Verifiche dimora         | abituale      | Toponomastica         | Accertamenti anag       | rafici Polizia | a Municipale   | Leva militare       |                 |                    |                               |                        |         |          |
| Riferimento comunicazioni      | tra comuni                 |               |                       |                         |                |                |                     |                 |                    |                               |                        |         |          |
| Comune di registrazione        | e dell'atto di nascita ori | ginale        |                       |                         |                |                | ~                   |                 |                    |                               |                        |         |          |
| Ufficiale di Anagrafe certific | cati ANPR residenza e o    | ittadinanza   | 1                     |                         |                |                |                     |                 |                    |                               |                        |         |          |
| ANAGRAFE OPERATORE             |                            |               |                       |                         |                |                | ~                   |                 |                    |                               |                        |         |          |
| Richiesta / Inoltro certificaz | tione                      |               |                       |                         |                |                |                     |                 |                    |                               |                        |         |          |
| Estratto di nascita            |                            |               |                       |                         |                |                | ~                   |                 |                    |                               |                        |         |          |
| Estrazione giovani da Sta      | ato Civile anche se con    | dati certific | abili privi della cit | tadinanza ma presenti i | n Anagrafe c   | on cittadinanz | a italiana alla dat | a di cancellazi | ione dall'APR/AIRE |                               |                        |         |          |
|                                |                            |               |                       |                         |                |                |                     |                 |                    |                               |                        | 🖹 Salva | 🗙 Chiudi |

# 3 Estrazione giovani

Accedendo alla voce di menu Anagrafe – Banca dati di Servizio – Ufficio Leva – Leva Militare verrà visualizzata la seguente maschera.

| Apri Aggiornamento lista di leva = Stampe preparatorie | ⇔ Numerazione Lista di Leva 🗢 Stampe finali 🖨 Esporta t | ieleva - Aggiunti alla lista di leva - Aggiorna ANPR - 🖬 Fac | - Richiesta e acquisizione documenti | C# Chiudi            |
|--------------------------------------------------------|---------------------------------------------------------|--------------------------------------------------------------|--------------------------------------|----------------------|
| Gestione leva militare                                 |                                                         |                                                              |                                      |                      |
| Anno                                                   | Stato                                                   | Cittadini con posizione 'Da definire'                        | Cittadini Iscritti                   | Cittadini cancellati |

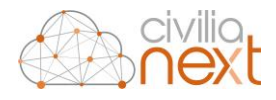

#### Figura 2: Cruscotto Leva militare

Cliccare sul tasto Apri e procedere indicando l'anno della lista di leva che si desidera che si desidera processare.

| Apri                          |                                |                    |         | ×        |
|-------------------------------|--------------------------------|--------------------|---------|----------|
| Apertura lista di leva        |                                |                    |         |          |
| Si vuole procedere al<br>Anno | l'apertura della lista di leva | del seguente anno? |         |          |
| 2005                          |                                | ]                  |         |          |
|                               |                                |                    | _       |          |
|                               |                                |                    | 🖺 Salva | X Chiudi |

Figura 3: Apertura Leva Militare

Confermare attraverso il tasto Salva.

Nella tabella Gestione leva militare viene visualizzato l'anno della Lista di Leva selezionato con lo Stato Aperta.

| Gestione leva militare |        |                                       |                    |                      |  |  |  |  |  |
|------------------------|--------|---------------------------------------|--------------------|----------------------|--|--|--|--|--|
| Аппо                   | Stato  | Cittadini con posizione 'Da definire' | Cittadini iscritti | Cittadini cancellati |  |  |  |  |  |
| 2005                   | Aperta |                                       |                    |                      |  |  |  |  |  |
| 1 Righe per pagina:5 💌 |        |                                       |                    | 1 - 1 di 1 righe     |  |  |  |  |  |
|                        |        |                                       |                    |                      |  |  |  |  |  |

Figura 4: Lista di leva aperta

Selezionando la riga appena creata vengono attivate le funzionalità: *Estrazione Giovani, Stampe preparatorie, Numerazione Lista di Leva, Stampa finali, Esporta teleleva, Fascicolo e Richiesta e acquisizione documenti* nonché la tabella *Gestione leva militare dettaglio*.

| đ                                      |
|----------------------------------------|
| di                                     |
|                                        |
|                                        |
|                                        |
|                                        |
|                                        |
| <ul> <li>All All advantages</li> </ul> |
| 5 di 5 rigne                           |
|                                        |
| Modifica 🗙 Elimina                     |
|                                        |
|                                        |
| e Data<br>registrazione                |
| ) di 0 righe                           |
|                                        |
|                                        |
|                                        |
|                                        |
|                                        |
|                                        |
|                                        |
|                                        |
|                                        |
|                                        |

Figura 5: Dettaglio Lista di leva

Procedere ora con l'estrazione dei nominativi attraverso il tasto *Estrazione giovani*.

Cliccando su Estrazione giovani verrà richiesto all'utente quali nominativi si desidera estrarre.

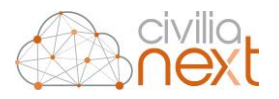

| Estrazione giovani                                                                                              | ×                |
|----------------------------------------------------------------------------------------------------|------------------|
| Estrazione dalla banca dati anagrafica di servizio                                                              |                  |
| Cittadini residenti italiani                                                                                    |                  |
| ✓ Cittadini A.I.R.E.                                                                                            |                  |
| Cittadini emigrati nati nel comune                                                                              |                  |
| Cittadini deceduti nati nel comune                                                                              |                  |
| Cittadini occasionali nati nel comune                                                                           |                  |
| Estrazione dalla banca dati di Stato Civile                                                                     |                  |
| Cittadini non Residenti e non AIRE con atto di nascita originale registrato allo stato civile e nati nel comune |                  |
|                                                                                                    | 🖺 Salva 🗙 Chiudi |

Figura 6: Estrazione giovani

Effettuare la propria scelta e confermare con il tasto Salva.

Se l'ente desidera utilizzare la funzione più avanti descritta *Richiesta acquisizione documenti – Richiesta Iscrizione* sarà necessario in questa fase attivare i flag di estrazione relativi a cittadini non residenti.

Una volta effettuata l'estrazione dei cittadini viene compilata la tabella *Gestione leva militare dettaglio* nonché il numero dei cittadini iscritti e cittadini cancellati dell'anno di leva in lavorazione.

| Gestione leva militare |                            |                 |                                       |                |                    |                     |                             |                              |
|------------------------|----------------------------|-----------------|---------------------------------------|----------------|--------------------|---------------------|-----------------------------|------------------------------|
| Anno                   | Stato                      |                 | Cittadini con posizione 'Da definire' |                | Cittadini iscritti |                     | Cittadini cancellati        |                              |
| 2005                   | Aperta                     |                 |                                       |                | 6                  |                     | 2                           |                              |
| 1 Righe per pagina:5 💌 |                            |                 |                                       |                |                    |                     |                             | 1 - 1 di 1 righe             |
| Q Cerca                | + Nuovo 🔒 Esporta          |                 |                                       |                |                    | C Stampa certificat | o iscrizione 🛛 🕼 Visualizza | 🕼 Modifica 🗙 Elimina         |
| Seleziona 🗸 Ges        | tione leva militare dettag |                 |                                       |                |                    |                     |                             |                              |
| Cognome                | Cognome                    | Norme           | e Data di nascita                     | Luogo di       | nascita Posizione  | м                   | otivo Nr.                   | ordine Data<br>registrazione |
|                        |                            | ALESSANDRO      | 28/01/2005                            | TRENTO         | Iscritto           | Iscritto per reside | nza                         | 12/04/2022                   |
| Nome                   |                            | ADAM            | 19/11/2005                            | ROVERETO       | Cancellato         | Emigrato            |                             | 12/04/2022                   |
|                        |                            | ANDREI          | 20/08/2005                            | RIO DE JANEIRO | Cancellato         | Emigrato            |                             | 12/04/2022                   |
| Data di nascita        |                            | ABDELMOUHAIMINE | 03/01/2005                            | CECINA         | Iscritto           | Iscritto per reside | nza                         | 12/04/2022                   |
|                        |                            | FEDERICO        | 18/08/2005                            | ROVERETO       | Iscritto           | Iscritto per reside | nza                         | 12/04/2022                   |
| Data registrazione     |                            | GABRIELE        | 20/02/2005                            | ROVERETO       | Iscritto           | Iscritto per reside | nza                         | 12/04/2022                   |
|                        |                            | KEVIN           | 21/12/2005                            | ROVERETO       | Iscritto           | Iscritto per reside | nza                         | 12/04/2022                   |
|                        |                            | SEBASTIAN       | 02/11/2005                            | ROVERETO       | Iscritto           | Iscritto per reside | nza                         | 12/04/2022                   |
| 1                      | Righe per pagina:10 🝷      |                 |                                       |                |                    |                     |                             | 1 - 8 di 8 righe             |
|                        |                            |                 |                                       |                |                    |                     |                             |                              |

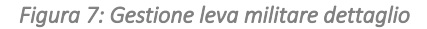

Dalla tabella Gestione leva militare dettaglio è possibile:

- selezionare i nominativi attraverso il filtro Posizione: Da definire, Iscritto e Cancellato;
- Inserire nuovi nominativi attraverso il tasto Nuovo;
- Esportare l'elenco dei cittadini estratti attraverso il tasto *Esporta* che genera un file csv contenete i dati: Numero d'ordine, Cognome, Nome, Data di nascita, Comune di nascita, Provincia di nascita, Stato nascita, Numero atto nascita, Parte atto nascita, Serie atto nascita, Anno atto nascita, Comune registrazione atto nascita, Posizione, Motivo, Comune residenza ed Indirizzo.

Selezionando il singolo nominativo è inoltre possibile:

- Visualizzare i dati di dettaglio;

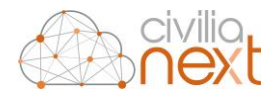

- Stampare il certificato di iscrizione attraverso il tasto *Stampa certificato di iscrizione* nelle liste indicandone uso e firmatario;
- Visualizzare e Modificare i dati di iscrizione del cittadino nella lista attraverso i tasti Visualizza e Modifica.

Una volta effettuata l'estrazione il tasto Estrazione giovani cambia diventando Aggiornamento lista leva.

Attraverso questo tasto è possibile aggiornare la lista estratta in momenti successivi rispetto all'estrazione, modificando le scelte di estrazione precedentemente fatte, aggiornando lo stato anagrafico di cittadini precedentemente iscritti per residenza e successivamente cancellati e, grazie all'integrazione con la consultazione ANPR Aggiorna comune leva per i cancellati in stato Emigrato con l'attuale comune di competenza.

| Estrazione giovani                                                                                                    |         | ×        |
|----------------------------------------------------------------------------------------------------|---------|----------|
| Estrazione dalla banca dati anagrafica di servizio                                                                       |         |          |
| Cittadini residenti italiani                                                                                             |         |          |
| Cittadini A.I.R.E.                                                                                                    |         |          |
| Cittadini emigrati con atto di nascita originale registrato nel comune                                                   |         |          |
| Cittadini deceduti con atto di nascita originale registrato nel comune                                                   |         |          |
| Cittadini occasionali con atto di nascita originale registrato nel comune                                                |         |          |
| Estrazione dalla banca dati di Stato Civile                                                                              |         |          |
| Cittadini non Residenti e non AIRE con atto di nascita originale registrato allo stato civile                            |         |          |
| Opzioni                                                                                                    |         |          |
| □ Verifica eventuale cancellazione 'Iscritti per residenza'                                                              |         |          |
| Aggiorna comune leva per i cancellati in stato Emigrato con il comune di competenza in ANPR (consultazione dati su ANPR) |         |          |
|                                                                                                    | 🖹 Salva | X Chiudi |

Figura 8: Aggiornamento lista di leva

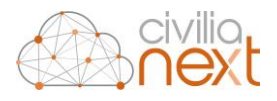

## 4 Richiesta e acquisizione documenti

Una volta estratti i nominativi dal tasto *Richiesta e acquisizione documenti* sarà possibile procedere con la richiesta e produzione dei documenti necessari alla compilazione del fascicolo individuale di lista dei cittadini iscritti e con la produzione della documentazione necessaria agli altri Comuni per i cittadini non iscritti, ma facenti parte della lista in quanto emigrati, occasionali, non Residenti e non AIRE con atto di nascita originale registrato nel comune.

Selezionare la lista di leva di interesse e cliccare sul tasto *Richiesta e acquisizione documenti* vengono visualizzate le quattro voci di seguito descritte:

Certificati ANPR Residenza e Cittadinanza: consente la produzione e fascicolazione del certificato contestuale di residenza e cittadinanza all'interno del fascicolo individuale di ogni cittadino residente o Aire presente in lista. Il certificato viene prodotto con firma dell'Ufficiale di Anagrafe in precedenza impostato in Dati generali dell'ente – Leva militare, il flag Forza Certificazione consente di produrre certificati anche per cittadini con procedimenti anagrafici in corso;

| Certificati ANPR Residenza Cittadinanza |         | ×        |
|-----------------------------------------|---------|----------|
| ✓ Forza certificazione                  |         |          |
| Ufficiale di Anagrafe                   |         |          |
| DEMO UTENTE                             |         |          |
|                                         | 🖺 Salva | × Chiudi |

- *Certificati ANPR nascita*: con il medesimo funzionamento di quanto visto nel punto precedente consente la generazione e fascicolazione dei certificati anagrafcii di nascita dei cittadini iscritti;
- *Estratti nascita Ufficio di Stato Civile*: consente, se effettuate le configurazioni necessarie descritte nel capitolo Attivazione, permessi e configurazione Archivio Generale, di generare e fascicolare automaticamente gli estratti di nascita dei cittadini;
- Richiesta Cancellazione: cliccando sul tasto Crea richieste vengono elencati tutti i comuni di nascita
  o di registrazione dell'atto di nascita originale, a seconda della configurazione scelta, di tutti i
  cittadini iscritti nella lista per i quali l'estratto non possa essere prodotto dal proprio Ufficio di Stato
  Civile.

Selezionando il singolo comune in elenco è possibile visualizzare il nome del cittadino e generare il documento di richiesta estratto di nascita e contestuale conferma dell'avvenuta iscrizione nella propria lista di leva attraverso il tasto *Genera documento di richiesta*.

| Q, Cerca     |   | Crea richieste 🔺 Scarica richieste |                                       |            | Genera documento | di richiesta 📑 Anteprima | R Rma mota - Modifica 📑 Invi  | a PEC protocollata | Elinvia en |  |  |
|--------------|---|------------------------------------|---------------------------------------|------------|------------------|--------------------------|-------------------------------|--------------------|------------|--|--|
| idirizzo PEC |   | Richi                              | ieste cancellazione                   |            |                  |                          |                               |                    |            |  |  |
| Seleziona    | ~ | 1                                  | Comune                                | Richieste  |                  | Protocollo               | Nome del file                 | PEC Inviata        | Armato     |  |  |
| ¢            |   |                                    | 030046 - LATISANA                     | 1          |                  |                          | RichiestaCancellazioneLevaMil |                    |            |  |  |
| Seleziona    | ~ | 2                                  | 024006 - ARCUGNANO                    | 1          |                  |                          |                               |                    |            |  |  |
|              |   |                                    | 015146 - MILANO                       | 2          |                  |                          |                               |                    |            |  |  |
|              |   |                                    | 028060 - PADOVA                       | 1          |                  |                          |                               |                    |            |  |  |
|              |   |                                    | 026092 - VITTORIO VENETO              | 1          |                  |                          |                               |                    |            |  |  |
|              |   |                                    | 026059 - PONZANO VENETO               | 1          |                  |                          |                               |                    |            |  |  |
|              |   |                                    | 025039 - PIEVE DI CADORE              | 1          |                  |                          |                               |                    |            |  |  |
|              |   | t                                  | 1 Righe per pagna:10 • 1-7 di 7 righe |            |                  |                          |                               |                    |            |  |  |
|              |   | DETT                               | AGLIO RICHIESTE : 030046              | - LATISANA |                  |                          |                               |                    |            |  |  |
|              |   | 1                                  | iesso                                 | Nominativo |                  | Data di nascita          | Luog                          | o di nascita       |            |  |  |
|              | M |                                    | C0                                    | FREDO      | 29/06/2          | 1005                     | LATISANA                      |                    |            |  |  |

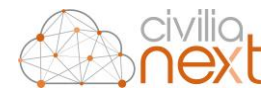

Al click su *Genera documento di richiesta* sarà possibile indicare la data del documento da produrre e la tipologia di firma.

| Genera documento di richiesta  | ×        |
|--------------------------------|----------|
| Data stampa                    |          |
| 08/03/2023                     |          |
| IL SINDACO                     |          |
|                                |          |
| ✓ Stampa firma                 |          |
| ✓ Firma autografa omessa       |          |
| Documento firmato digitalmente |          |
| 🕀 Stampa                       | 🛪 Chiudi |

Una volta generati i documenti se attiva l'integrazione con il Protocollo Civilia Next sarà possibile inviarlo automaticamente tramite protocollo all'indirizzo pec che è possibile inserire utilizzando il tasto *Modifica – Modifica Indirizzi* oppure scaricare i documenti attraveros il tasto *Scarica Richieste*.

- *Richiesta Iscrizione*: con lo stesso funzionamento descritto al punto precedente vengono generate le richieste di iscrizione al comune di attuale residenza relativi ai cittadini non iscritti nella lista in quanto non residenti e non Aire ed il relativo estratto di nascita.

Una volta ricevuto l'estratto di nascita richiesto con la stampa richiesta cancellazione è possibile inserire i documenti all'interno del fascicolo individuale del cittadino selezioanndo il nominativo e cliccando sul tasto *Fascicolo*.

Utilizzando il filtro *Stato Documenti* sarà possibile verificare masisvamente la presenza dei documenti Certificato residenza e cittadinanza, Estratto di nascita, Certificato di nascita e Assicurazione cancellazione all'interno del fascicolo individuale dei cittadini

# 5 Stampe preparatorie

Gli adempimenti necessari per portare a termine la lavorazione della lista di leva proseguono ora seguendo i tasti da sinistra verso destra.

Primo tasto presente a destra della funzione *Estrazione giovani/Aggiornamento lista leva* è *Stampe preparatorie*.

Attraverso questa funzionalità è possibile produrre le stampe: Elenco preparatorio, Manifesto formazione liste di leva, Manifesto pubblicazione liste di leva, Certificato pubblicazione, Elenchi di controllo e Richiesta cancellazione altro comune.

*Elenco preparatorio* cliccando su *Stampe preparatorie – Elenco preparatorio* appare la maschera seguente attraverso la quale è possibile:

- scegliere la posizione dei cittadini da riportare all'interno dell'elenco preparatorio (*Da definire, Iscritto e Cancellato*);
- Scegliere l'ordinamento dei nominativi riportati in elenco (*Alfabetico, Numero d'ordine e Data di nascita*);
- Scegliere se riportare in stampa il comune di leva per gli iscritti in altri comuni;
- Modificare la data di stampa;

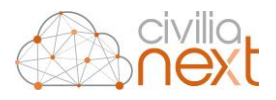

- Decidere se riportare o meno nell'elenco preparatorio i dati riguardanti Estremi atto di nascita, Codice Fiscale ed Indirizzo.

| Elenco preparatorio leva                                 | ×        |
|----------------------------------------------------------|----------|
| Posizione                                                |          |
| Seleziona                                                | ~        |
| Ordine stampa                                            |          |
| Alfabetico                                               | ~        |
| 🗹 Stampa comune di leva per gli iscritti in altri comuni |          |
| Data stampa                                              |          |
| 13/04/2022                                               |          |
| Stampa estremi atto di nascita                           |          |
| Stampa codice fiscale                                    |          |
| Stampa indirizzo                                         |          |
| 🖨 Stampa                                                 | × Chiudi |

Figura 9: Stampa elenco preparatorio

Una volta confermate le proprie scelte cliccare sul tasto *Stampa*, l'elenco preparatorio viene creato in formato pdf, su carta intestata del comune e riporta oltre i dati a scelta le generalità del cittadino, il motivo di iscrizione e se già assegnato il numero d'ordine.

Sempre utilizzando il tasto Stampe preparatorie è possibile procedere con la stampa del *Manifesto formazione lista di leva*. Prima di generare il manifesto viene data la possibilità all'operatore id modificare la data di stampa nonché i dati relativi alla firma

| Manifesto formazione lista di leva | ×        |
|------------------------------------|----------|
| Data stampa                        |          |
| 13/04/2022                         |          |
|                                    |          |
| IL SINDACO                         |          |
|                                    |          |
| Stampa firma                       |          |
| Firma autografa omessa             |          |
|                                    | 🗙 Chiudi |

Figura 10: Stampa Manifesto lista di leva

Il manifesto è generato in formato pdf su carta intestata dle comune, in caso si desiderasse personalizzare il modello di stampa utilizzato di default sotto il codice del tempalte da modificare.

Leva Militare Manifesto Formazione Lista Leva Anagrafe Leva militare Manifesto formazione lista di leva

Figura 11: Template Manifesto formazione lista di leva

A seguire troviamo ora il tasto *Manifesto pubblicazione liste di leva*, come per la stampa precedente è possibile prima della stampa modificare le date ed i dati riguardanti la firma. E' inoltre possibile stampare

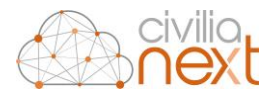

contestualmente la lista di leva scegliendone l'ordinamente, la pubblicazione e la presenza o meno dell'indirizzo del cittadino.

| Manifesto pubblicazione lista di lev | a ×        |
|--------------------------------------|------------|
| Data stampa                          |            |
| 13/04/2022                           |            |
| Dalla data                           | Alla data  |
| 01/02/2022                           | 15/02/2022 |
| 🗹 Stampa lista di leva               |            |
| Ordine stampa                        |            |
| Alfabetico 🗸                         |            |
| Stampa indirizzo                     |            |
| ✓ Stampa pubblicazione               |            |
| IL SINDACO                           |            |
| ☑ Stampa firma                       |            |
| Firma autografa omessa               |            |
| 🖨 Stampa                             | × Chiudi   |

Figura 12: Stampa Manifesto pubblicazione

Vengono prodotti uno o due file pdf a seconda se si sia scelto o meno di stampare la lista di leva. È possibile personalizzare il solo template riguardante il manifesto procedendo in modifica sul template

| LevaMilitareManifestoPubblicazioneListaLeva | Anagrafe | Leva militare | Leva Militare Manifesto Pubblicazione Lista di leva |
|---------------------------------------------|----------|---------------|-----------------------------------------------------|
|                                             |          |               |                                                     |

Figura 13: Template manifesto Pubblicazione Lista di Leva

Una volta conclusa la pubblicazione del manifesto è possibile procedere con la stampa del *Certificato di pubblicazione*, scegliendo sempre date e firma.

| Certificato pubblicazione | ×          |
|---------------------------|------------|
| Data stampa               |            |
| 13/04/2022                |            |
| 🗹 Stampa pubblicazione    |            |
| Dalla data                | Alla data  |
| 01/02/2022                | 15/02/2022 |
| IL SINDACO                |            |
| 🗹 Stampa firma            |            |
| 🗹 Firma autografa omessa  |            |
| 🖨 Stampa                  | 🗙 Chiudi   |

Figura 14: Stampa certificato di pubblicazione

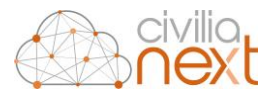

La stampa preparatoria successiva sono gli *Elenchi di controllo* che consentono di evidenziare eventuali anomalie nella lista.

Ultima voce del menu Stampe preparatorie è la stampa *Richiesta cancellazione altro comune*.

Questa voce consente di generare le richieste di cancellazione dalle liste sia per i comuni di registrazione dell'atto di nascita del cittadino in lista (se diverso dal proprio comune), sia per il comune di provenienza dello stesso.

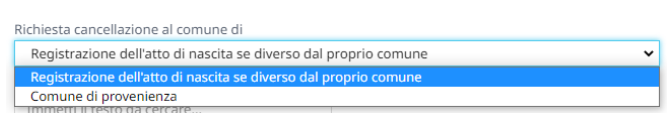

Figura 15: Richiesta cancellazione al comune di

È possibile, inoltre, indicare un singolo comune a cui si vuole richiedere la conferma dell'avvenuta cancellazione indicandolo nel campo Comune.

| omune                       |  |
|-----------------------------|--|
| Immetti il testo da cercare |  |

| Ordine stampa       |   |
|---------------------|---|
| Alfabetico          | ~ |
| Alfabetico          |   |
| Comune - Alfabetico |   |

Scegliere l'ordinamento della stampa.

Scegliere se richiedere al comune di cancellazione il Certificato di nascita o l'Estratto di nascita del cittadino.

| Richiedi               |   |
|------------------------|---|
| Seleziona              | ~ |
| Seleziona              |   |
| Certificato di nascita |   |
| Estratto di nascita    |   |

Scegliere se generare un unico file Pdf o un file Pdf per ogni comune a cui viene richiesta la cancellazione e/o documentazione.

In caso si desiderasse personalizzare il modello di stampa il template utilizzato è il seguente.

| LevaCancellazioneAltroComune | Anagrafe | Leva militare | Leva militare - Cancellazione Altro Comune |
|------------------------------|----------|---------------|--------------------------------------------|
|                              |          |               |                                            |

Figura 16: Template cancellazione altro Comune

# 6 Numerazione liste

Una volta effettuati i dovuti controlli ed acquisiti i documenti richiesti è possibile effettuare la numerazione delle liste.

| Numerazione Lista di Leva                                     | ×                  |
|---------------------------------------------------------------|--------------------|
| Si intende proseguire con la numerazione della lista di leva? |                    |
|                                                               | 🖺 Salva 🛛 🗶 Chiudi |

Figura 17: Numerazione Lista di Leva

Questa funzionalità assegna il numero d'ordine all'interno della lista di leva ai cittadini distinti per iscritti e cancellati ed in ordine alfabetico.

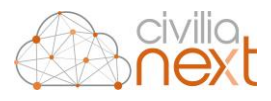

| Nome            | Data di nascita | Luogo di nascita | Posizione  | Motivo                 | Nr. ordine |
|-----------------|-----------------|------------------|------------|------------------------|------------|
| ALESSANDRO      | 28/01/2005      | TRENTO           | Iscritto   | Iscritto per residenza | 2          |
| ADAM            | 19/11/2005      | ROVERETO         | Cancellato | Emigrato               | 2          |
| ANDREI          | 20/08/2005      | RIO DE JANEIRO   | Cancellato | Emigrato               | 1          |
| ABDELMOUHAIMINE | 03/01/2005      | CECINA           | Iscritto   | Iscritto per residenza | 1          |
| FEDERICO        | 18/08/2005      | ROVERETO         | Iscritto   | Iscritto per residenza | 4          |
| GABRIELE        | 20/02/2005      | ROVERETO         | Iscritto   | Iscritto per residenza | 3          |
| KEVIN           | 21/12/2005      | ROVERETO         | Iscritto   | Iscritto per residenza | 6          |
| SEBASTIAN       | 02/11/2005      | ROVERETO         | Iscritto   | Iscritto per residenza | 5          |

Figura 18: Dettaglio lista numerata

# 7 Stampe finali

Numerate le liste possiamo proseguire con la generazione delle stampe finali ovvero:

- Lista di leva

| lista di leva                                                    | >                           |
|------------------------------------------------------------------|-----------------------------|
| Lista di leva                                                    |                             |
| Data stampa<br>13/04/2022                                        | Ordine stampa<br>Alfabetico |
| Stampa indirizzo                                                 |                             |
| Dalla data                                                       | Alla data                   |
| IL SINDACO                                                       | 15/02/2022                  |
| <ul> <li>Stampa firma</li> <li>Firma autografa omessa</li> </ul> |                             |
| 🖨 Stampa                                                         | × Chiudi                    |

Figura 19: Stampa finale Lista Leva

- Verbale non iscritti

| Verbale non iscritti                                             | ×               |
|------------------------------------------------------------------|-----------------|
| Verbale non iscritti                                             |                 |
| Data verbale                                                     |                 |
| IL SINDACO                                                       |                 |
| ☑ Stampa firma                                                   |                 |
| IL RESPONSABILE DELL'UFFICIO DI LEVA                             |                 |
| <ul> <li>Stampa firma</li> <li>Firma autografa omessa</li> </ul> |                 |
| 🖨 Stampa                                                         | <b>x</b> Chiudi |

Figura 20: Stampa finale Verbale non iscritti

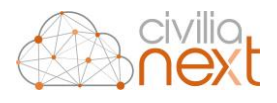

#### - Elenco non iscritti

| Elenco non iscritti                                      | ×        |
|----------------------------------------------------------|----------|
| Posizione                                                |          |
| Cancellato                                               |          |
| Cancellati                                               |          |
| Seleziona                                                | ~        |
| Ordine stampa                                            |          |
| Alfabetico                                               | ~        |
| 🗹 Stampa comune di leva per gli iscritti in altri comuni |          |
| Data stampa                                              |          |
| 13/04/2022                                               |          |
| Stampa estremi atto di nascita                           |          |
| Stampa codice fiscale                                    |          |
| Stampa indirizzo                                         |          |
| 🖨 Stampa                                                 | × Chiudi |

Figura 21: Stampa finale Elenco non iscritti

Questo elenco può essere prodotto a sostituzione del verbale dei non iscritti in caso l'ufficio non desideri redigere apposito verbale.

- Verbale di chiusura

| Verbale di chiusura    | ×        |
|------------------------|----------|
| Data stampa            |          |
| 13/04/2022             |          |
|                        |          |
| IL SINDACO             |          |
|                        |          |
| ☑ Stampa firma         |          |
| Firma autografa omessa |          |
| 🖨 Stampa               | × Chiudi |

Figura 22: Stampa finale Verbale chiusura

- Trasmissione lista di leva al Centro Documentale

| Trasmissione lista di leva al Centr | ro Documentale |
|-------------------------------------|----------------|
| Data stampa                         |                |
| 13/04/2022                          |                |
| Centro documentale                  |                |
| Ufficio Centro documentale          |                |
| PEC Ufficio Centro documentale      |                |
| IL FUNZIONARIO INCARICATO           |                |
| ☑ Stampa firma                      |                |
| Firma autografa omessa              |                |
| 🖨 Stampa                            | 🗙 Chiudi       |

Figura 23: Stampa finale Trasmissione lista di leva Centro Documentale

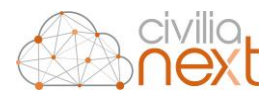

- Modelli DE/0509

| Modelli DE/0509 |                    | ×        |
|-----------------|--------------------|----------|
| Seleziona       |                    |          |
| Iscritti        | ~                  |          |
| Iscritti        | Al numero d'ordine |          |
| Cancellati      | 6                  |          |
| 🖨 Stampa        |                    | × Chiudi |

Figura 24: Stampa finale Modelli DE/0509

## 8 Esportazione Teleleva

Per estrarre il file teleleva cliccare sul tasto *Esportazione Teleleva*, questa funzionalità genera il tracciato standard da inviare via PEC al Distretto Militare di competenza insieme alla comunicazione generata in precedenza al punto *Trasmissione lista di leva al Centro Documentale*.

| Export lista di leva per il Centro Doci | ımentale           |  |
|-----------------------------------------|--------------------|--|
| Dal numero d'ordine                     | Al numero d'ordine |  |
| Responsabile incaricato a stilare la L  | ista di leva       |  |
|                                         |                    |  |

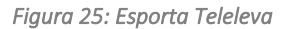

Il tracciato in formato txt viene prodotto all'interno della campanella di notifica secondo il tracciato richiesto. Se presenti errori, sempre nel campanellino, sarà presente il file errori\_TELELEVA.csv contenente il dettaglio degli errori eventualmente riscontrati in fase di estrazione.

# 9 Chiusura della lista e Aggiunti alla lista di leva

Una volta inviato al Distretto il file Teleleva la lista di leva può essere chiusa selezionando la riga della lista presente nella tabella Gestione leva militare e cliccando sul tasto in alto a destra *Chiudi*.

Attenzione una volta chiusa i dati dei cittadini presenti in lista non potranno più essere modificati, ma sarà possibile procedere solamente in aggiunta alla Lista.

| Chiusura lista di | leva               |                       |                  |   |  |
|-------------------|--------------------|-----------------------|------------------|---|--|
| Si vuole procede  | ere alla chisura d | ella lista di leva de | l seguente anno: | , |  |
| 2005              |                    |                       |                  |   |  |

Figura 26: Chiusura

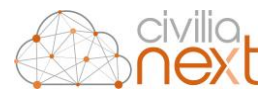

Una volta chiusa la lista di leva selezionandola viene attivato il tasto Aggiunti alla lista di leva.

La funzionalità consente di aggiornare le liste di leva aggiungendo i cittadini che acquistano la cittadinanza italiana (indipendentemente dalla data di nascita) nel corso dell'anno di leva che si sta aggiornando.

I cittadini aggiunti per naturalizzazione devono avere numerazione progressiva che deve ricominciare da ZERO (1agg, 2agg, 3agg, etc.), devono far parte di una lista a sé stante e devono essere inviati come da indicazioni del proprio Distretto (ad esempio a gennaio di ogni anno in occasione dell'apertura della nuova lista) con le stesse modalità di trasmissione delle liste di leva telematiche.

All'interno del tasto Aggiunti alla lista di leva troviamo quindi le funzioni:

- Estrazione aggiunti

| Estrazione aggiunti |                   |         | ×          |
|---------------------|-------------------|---------|------------|
| Dalla Data Nascita  | Alla Data Nascita |         |            |
| 01/01/1978          | 31/12/2005        |         |            |
|                     |                   | 🖪 Salva | 🗙 Chiudi   |
|                     |                   | El sana | w children |

Figura 27: Estrazione aggiunti

- Numerazione aggiunti

| Numerazione aggiunti                                          |         | Х        |
|---------------------------------------------------------------|---------|----------|
| Si intende proseguire con la numerazione della lista di leva? |         |          |
|                                                               | 🖺 Salva | X Chiudi |
|                                                               |         |          |

Figura 28: Numerazione aggiunti

- Modelli DE/0509

| Modelli DE/0509     | ×                  |
|---------------------|--------------------|
| Dal numero d'ordine | Al numero d'ordine |
| 🖨 Stampa            | × Chiudi           |

Figura 29: Modelli DE/0509 aggiunti

- Esporta teleleva

| sporta teleleva                                                     |                    |         |          |
|---------------------------------------------------------------------|--------------------|---------|----------|
| Export lista di leva per il Centro Docu                             |                    |         |          |
| Dal numero d'ordine<br> <br>Responsabile incaricato a stilare la Li | Al numero d'ordine |         |          |
|                                                                     |                    | 🖨 Salva | × Chiudi |

Figura 30: Esporta Teleleva aggiunti

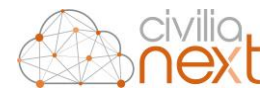

In fase di stampa dei documenti è possibile attraverso il tasto Stampa e Fascicola è possibile inserire all'interno del fascicolo documentale di lista i documenti:

- Elenco preparatorio;
- Manifesto formazione lista di leva;
- Manifesto pubblicazione lista di leva;
- Certificato pubblicazione lista di leva;
- Lista di leva;
- Verbale non iscritti;
- Verbale chiusura;
- File teleleva;
- File teleleva aggiunti.